DRK-Blutspendedienst Baden-Württemberg | Hessen gemeinnützige GmbH

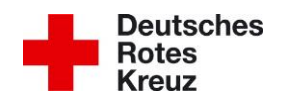

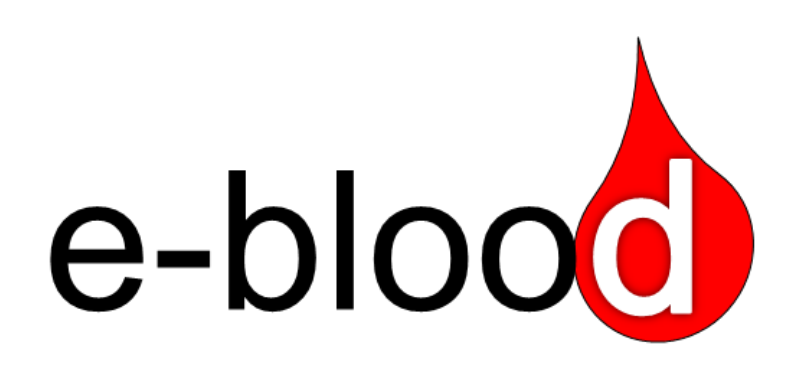

# das Online-Portal des DRK-Blutspendedienst Baden-Württemberg – Hessen gemeinnützigen GmbH

Version 2.0

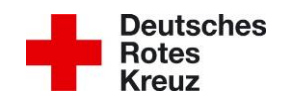

Ihre persönlichen Ansprechpartner:

Herr Ole Björn Baasch, Abteilungsleiter Vertrieb / Vertriebsleitung Innendienst Tel.: +49 7221/214-260 Fax: +49 7221/214-269 E-Mail: o.baasch@blutspende.de Frau Vivien Ullrich, Stellv. Leitung Vertriebsinnendienst

Frau Vivien Ullrich, Stellv. Leitung Vertriebsinnendienst Tel.: +49 7221/214-2975 Fax: +49 7221/214-269 E-Mail: v.ullrich@blutspende.de

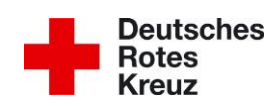

# INHALT

| 1. | Einleit | tung                                                               | 4 |
|----|---------|--------------------------------------------------------------------|---|
| 2. | Zugar   | ng zu e-blood                                                      | 4 |
| 3. | Beste   | Ilbare Produkte                                                    | 4 |
| 4. | Beste   | llung aufgeben                                                     | 5 |
| a) | Sch     | nnellerfassung                                                     | 5 |
| b) | Pat     | ientenbezogene Bestellung                                          | 6 |
| C) | Bes     | stellung als Vorlage speichern oder absenden / speichern           | 8 |
| 5. | Beste   | llübersicht                                                        | 9 |
| a) | Bes     | stellübersicht - Vorlage und noch nicht abgeschickte Bestellungen1 | 0 |
| b) | Bes     | stellübersicht - abgeschickte Bestellungen1                        | 1 |

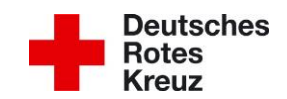

## 1. EINLEITUNG

Das Online-Portal des DRK-Blutspendedienst Baden-Württemberg – Hessen ermöglicht es, Blutprodukte auf einfachste Weise online zu bestellen und enthält viele Informationen rund um Ihre Lieferung. Sobald Ihre Bestellung über e-blood abgegeben wurde, werden die Mitarbeiter des DRK-Blutspendedienstes automatisch informiert, um Ihre Bestellung zeitnah zu bearbeiten. Über dieses Portal können Sie wie gewohnt Depotbestellungen, Notfälle oder Bestellungen per Sonderfahrten aufgeben.

Das Handbuch soll Ihnen die verschiedenen Einsatzmöglichkeiten von e-blood aufzeigen und Ihnen den Umgang mit dem Online-Portal erleichtern.

# 2. ZUGANG ZU E-BLOOD

Das Online-Portal lässt sich über jeden beliebigen Webbrowser öffnen, in dem Sie www.e-blood.de eingeben.

Der autorisierte Zugang zu e-blood erfolgt über ein Zertifikat, sodass eine automatische Anmeldung und die Zuordnung Ihrer Kundennummer erfolgt. Das Zertifikat wird Ihnen per E-Mail zur Verfügung gestellt und muss auf dem autorisierten Computer oder in der Citrix-Umgebung installiert werden. Jeder Computer/ Benutzer, der für die Bestellungen berechtigt sein soll, benötigt das installierte Zertifikat. Das digitale Zertifikat hat eine Laufzeit von 3 Jahren und muss nach Ablauf erneuert werden. Das Vertriebsteam des DRK-Blutspendedienstes lässt Ihnen rechtzeitig vor Ablauf der Frist ein neues Zertifikat zukommen, sodass Sie nach der Installation wie gewohnt Ihre Bestellungen aufgeben können.

# 3. BESTELLBARE PRODUKTE

Bei Ihrer Online-Bestellung können folgende Produkte ausgewählt werden:

- Erythrozytenkonzentrate (EK)
- Geteiltes Erythrozytenkonzentrat (Baby-EK)
- Gefrorenes Frischplasma (GFP)
- Thrombozythenkonzentrat-Pool (TK)
- Thrombozythenkonzentrat-Apherese (TK-A)
- Patientenbezogene Produkte
- Zusatzleistungen (Bestrahlung, HLA, HPA)
- Transfusionsbesteck

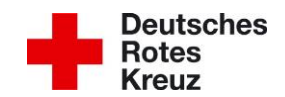

### 4. BESTELLUNG AUFGEBEN

Die Bestellmaske öffnet sich über die Startseite mit einem Klick auf Online bestellen. Über das Zertifikat ist Ihre Kundennummer automatisch hinterlegt, sodass lediglich der Name des Anforderers als Pflichtfeld angegeben werden muss. Alle Pflichtfelder des Bestellvorgangs sind gelb markiert. Optional besteht die Möglichkeit weitere Angaben wie z.B. die Telefonnummer, die Station (max. 10 Zeichen) oder die Kostenstelle (max. 8 Zeichen) zu ergänzen.

Über die Bestellmaske haben Sie die Möglichkeit, gleichzeitig patientenbezogene Bestellungen und Bestellungen von Produkten über die Schnellerfassung aufzugeben.

| Neue Bestellung an | BSD                          |                       | X Abbrechen / Übersicht (F4) |
|--------------------|------------------------------|-----------------------|------------------------------|
| Besteller          | Diakoniekrankenhaus          | 515582                |                              |
|                    | Anforderer (max. 30 Zeichen) | Anforderer Telefonnr. |                              |
|                    | Station                      | Kostenstelle          |                              |
| Bestellart         | 🗹 Schnellerfassung 🗌 Patie   | entenbezogen          |                              |

#### a) Schnellerfassung

Die Schnellerfassung stellt eine Vorauswahl aller Produkte aller Blutgruppen bereit. Für Ihre gewünschten Produkte müssen nur noch die Anzahl und gegebenenfalls Zusatzmerkmale (Rhesus-Untergruppe, Kell neg., Kell pos., CMV neg., bestrahlt) angegeben werden. Das rote K am Ende der Zeile weist darauf hin, dass die bestellten Produkte auf Kommission geliefert werden können. Über das Feld + Zeile hinzufügen können Sie weitere Zeilen zu der Tabellenerfassung ergänzen.

| Schnellerfassung | Erythrozyt | tenkonzentr   | rat (EK)   |                 |                     |                     |                    | 4      | ; 1        |
|------------------|------------|---------------|------------|-----------------|---------------------|---------------------|--------------------|--------|------------|
|                  | 0+         | •             | Anzahl     | Rh-Untergruppe  | Kell <sub>neg</sub> | Kell <sub>pos</sub> | CMV <sub>neg</sub> | bestr. | ;          |
|                  | 0-         | •             | Anzahl     | Rh-Untergruppe  | Kellneg             | Kell <sub>pos</sub> | CMV <sub>neg</sub> | bestr. | ;          |
|                  | A+         | •             | Anzahl     | Rh-Untergruppe  | Kellneg             | Kell <sub>pos</sub> | CMV <sub>neg</sub> | bestr. | ;          |
|                  | A-         | •             | Anzahl     | Rh-Untergruppe  | Kell <sub>neg</sub> | Kell <sub>pos</sub> | CMV <sub>neg</sub> | bestr. | :          |
|                  | B+         | •             | Anzahl     | Rh-Untergruppe  | Kell <sub>neg</sub> | Kell <sub>pos</sub> | CMV <sub>neg</sub> | bestr. | <u>K</u> : |
|                  | В-         | •             | Anzahl     | Rh-Untergruppe  | Kell <sub>neg</sub> | Kell <sub>pos</sub> | CMV <sub>neg</sub> | bestr. | ] :        |
|                  | AB+        | •             | Anzahl     | Rh-Untergruppe  | Kell <sub>neg</sub> | Kell <sub>pos</sub> | CMV <sub>neg</sub> | bestr. | <u>K</u> : |
|                  | AB-        | •             | Anzahl     | Rh-Untergruppe  | Kell <sub>neg</sub> | Kell <sub>pos</sub> | CMV <sub>neg</sub> | bestr. | :          |
|                  | + Zeile    | hinzufü gen   |            | Rh-Untergruppen |                     |                     |                    | •      | ок         |
|                  | Gefrorene  | es Frischplas | sma (GFP)  |                 |                     |                     |                    | ¢      | ) fi       |
|                  | Thromboz   | zytenkonzer   | ntrat (TK) |                 |                     |                     |                    | 6      | 2 1        |

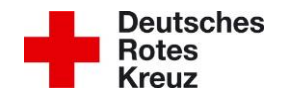

b) Patientenbezogene Bestellung

Patientenbezogene Bestellungen können durch Setzen des Hakens Patientenbezogen erfasst werden. Zunächst wird die Art des Abrechnungsweges gewählt. Standardmäßig wird hier das Feld "Krankenhaus" belegt, d.h. die Lieferung und die Rechnungsstellung erfolgt an den Besteller. Das Feld "Rezept" betrifft ambulant behandelte Patienten, bei denen die Abrechnung mit einem Rezept über den Kostenträger/ die Krankenversicherung erfolgt. Rezepte von Privatpatienten müssen aktuell noch über den telefonischen Bestellweg oder per Fax aufgegeben werden.

Weitere Pflichtfelder werden auch hier gelb markiert. Unerlässlich sind dabei der Name, der Vorname und das Geburtsdatum des Patienten. Optional kann das Geschlecht oder eine Fallnummer ergänzt werden. Darunter sind die Anzahl und die Blutgruppe der gewünschten Präparate einzutragen, sowie gegebenenfalls Zusatzleistungen bzw. –merkmale oder bekannte Antikörper auszuwählen.

| Bestellart       | □ Schnellerfassung                                                                                                    |       |  |  |  |  |  |  |
|------------------|----------------------------------------------------------------------------------------------------|-------|--|--|--|--|--|--|
| Patientenbezogen | Patient 1                                                                                                    | Î     |  |  |  |  |  |  |
|                  | <ul> <li>Krankenhaus</li> <li>Rezept</li> <li>Vorname</li> <li>Geschlecht</li> <li>Geburtsdatum (TTMM)</li> <li>Fallnummer</li> </ul> |       |  |  |  |  |  |  |
|                  | Blutgruppe     Anzahl     Rh-Untergruppe     Kell <sub>neg</sub> Kell <sub>pas</sub> CMV <sub>neg</sub> bestr.                        |       |  |  |  |  |  |  |
|                  | Bekannte Antikörper: Antikörper auswählen                                                                                             |       |  |  |  |  |  |  |
|                  | Gefrorenes Frischplasma (GFP) Blutgruppe ✓ Anzahl CMV <sub>neg</sub> bestr.                                                           |       |  |  |  |  |  |  |
|                  | Thrombozytenkonzentrat (TK)                                                                                                    |       |  |  |  |  |  |  |
|                  | Blutgruppe          Anzahl         geplantes Transfusionsdatum (T)         CMV <sub>neg</sub> bestr.                                  |       |  |  |  |  |  |  |
|                  | Thrombozytenkonzentrat-Apherese (TK-A)                                                                                                |       |  |  |  |  |  |  |
|                  | Blutgruppe         Anzahl         CMV <sub>neg</sub> bestr.         HLA         HPA                                                   |       |  |  |  |  |  |  |
|                  | Erythrozytenkonzentrat geteilt <b>1 St. = 4 × 40ml</b> (EK-S)                                                                         |       |  |  |  |  |  |  |
|                  | Blutgruppe V Anzahl Rh-Untergruppe V Kell <sub>neg</sub> Kell <sub>pos</sub> CMV <sub>neg</sub> bestr.                                |       |  |  |  |  |  |  |
|                  |                                                                                                    | ок    |  |  |  |  |  |  |
|                  |                                                                                                    |       |  |  |  |  |  |  |
|                  | Als Vorlage speichern 🖉 🚔 Bestellung speichern 🛒 Bestellung abschl                                                                    | ießen |  |  |  |  |  |  |

Über das Feld + Patient hinzufügen können Sie weitere patientenbezogene Bestellungen aufgeben (maximal 10 Stück pro Bestellvorgang).

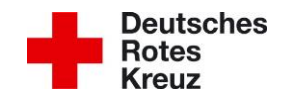

Nachdem in der Bestellmaske alle Angaben erfasst wurden, haben Sie folgende drei Möglichkeiten:

Als Vorlage speichern

E Bestellung speichern

Bestellung abschließen

-> die Bestellung als Vorlage zu speichern

-> die Bestellung zu speichern, um sie später zu bearbeiten

-> die Bestellung abschließen, um die Angaben zu prüfen und die Lieferbedingungen festzulegen

Durch die Auswahl *Hestellung abschließen* können Sie als letzten Schritt des Bestellvorgangs in einer Übersicht noch einmal Ihre Angaben prüfen und gegebenenfalls über *Mestellung bearbeiten* ändern.

Über das Auswahlmenü "Lieferstandort" kann gegebenenfalls ein abweichender Lieferstandort angegeben werden.

Außerdem ist eine Zustellart auszuwählen. Bei der Auswahl der Depottour, wird standardmäßig die nächste Depottour vorgeschlagen. Alternativ können Sie ein bestimmtes Datum der Depottour, Sonderfahrten / Abholungen, Notfalllieferungen oder Bahnexpresslieferungen auswählen.

Bei Notfallbestellungen werden Sie über ein Pflichtfeld dazu aufgefordert, den anfordernden Arzt anzugeben, da bei der Zustellung Blaulicht und Sondersignal eingesetzt werden.

| Lieferstandort   | Baden-Baden 🗸                                              | ]                             |                    |                       |
|------------------|------------------------------------------------------------|-------------------------------|--------------------|-----------------------|
| Zustellart       | O Depottour                                                | 🚫 Sonderfahrt / Abholung      | 🔘 Notfall / Sofort | O Bahnexpress         |
| Bestellkommentar | Relevante Zusatzin                                         | formationen zur Bestellung    |                    |                       |
| Verrechnung      | <ul> <li>Testkrankenhau</li> <li>abweichende Re</li> </ul> | s 500807<br>echnungsanschrift |                    |                       |
|                  |                                                            |                               |                    | A Bestellung absenden |

Über das Feld Bestellkommentar können Sie einen Freitext mit bis zu 254 Zeichen ergänzen.

Falls für die Bestellung eine abweichende Rechnungsanschrift gelten soll, haben Sie die Möglichkeit, über den Punkt Oabweichende Rechnungsanschrift die entsprechende Kundenummer des Rechnungsempfängers anzugeben.

Mit einem Klick auf das Feld ABestellung absenden werden Ihre Auftragsdaten an den DRK-Blutspendedienst versendet.

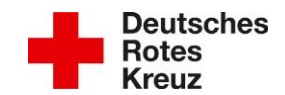

Im Anschluss öffnet sich eine Übersicht, die Ihnen noch einmal alle Angaben auflistet und die Auftragsnummer des Blutspendedienstes anzeigt. Als zusätzliche Option können Sie an dieser Stelle die Auftragsdaten über Bestellung drucken ausdrucken.

Über das Feld **X** Zurück oder **X** Übersicht (F4) bzw. die Taste F4 werden Sie zur Bestellübersicht geleitet.

#### c) Bestellung als Vorlage speichern oder absenden / speichern

Als Vorlage speichern

Wenn Sie die erfasste Bestellung "als Vorlage speichern" oder "die Bestellung speichern", finden Sie diese über die Startseite in der Bestellübersicht:

| Bestellübersicht - Vorlagen und noch nicht abgeschickte Bestellungen + <u>Neue Bestellur</u> |                                 |             |                                    |                  |          |    |  |  |  |
|----------------------------------------------------------------------------------------------|---------------------------------|-------------|------------------------------------|------------------|----------|----|--|--|--|
| Entwurfzeit                                                                                  | Status 3                        | Positionen  | interne Auftragsnr. / Kostenstelle | bestellt von/für | Aktionen |    |  |  |  |
| 09.12.2020 14:06:27                                                                          | Vorlage                         | <b>1</b> EK |                                    | Test             |          | Ē  |  |  |  |
| 01.03.2021 17:37:11                                                                          | <ul> <li>Vorlage</li> </ul>     | 6 EK        |                                    | Testbestellung   | 1        | Ē  |  |  |  |
| 01.03.2021 17:46:17                                                                          | <ul> <li>Gespeichert</li> </ul> | <b>2</b> EK |                                    | Testbestellung   |          | â  |  |  |  |
| 02.03.2021 13:54:17                                                                          | Gespeichert                     | 1 EK        |                                    | test             | 1        | ۵. |  |  |  |

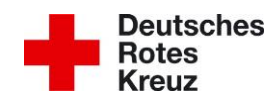

5. BESTELLÜBERSICHT

Zur Bestellübersicht gelangen Sie außerdem mit einem Klick auf 😔 zur Übersicht

auf der Startseite des Online-Portals. Im Anschluss öffnet sich die Übersicht der Vorlagen und noch zu bearbeitenden und bereits versendeten Bestellungen.

| Entwurfzeit                                                                                                    |                                                                        | Status                                   | Positionen                                                                               | interne Au                                                                                                    | ftragsnr. / Kostenstel                                                                                                    | le beste                                                                                                    | llt von/für Akt                                                                                                    | ionen         |    |
|----------------------------------------------------------------------------------------------------|------------------------------------------------------------------------|------------------------------------------|------------------------------------------------------------------------------------------|----------------------------------------------------------------------------------------------------|----------------------------------------------------------------------------------------------------|----------------------------------------------------------------------------------------------------|----------------------------------------------------------------------------------------------------|---------------|----|
| 09.12.2020 14                                                                                                    | :06:27                                                                 | Vorlage                                  | 1 EK                                                                                     |                                                                                                    |                                                                                                    | Test                                                                                                    |                                                                                                    | /             | đ  |
| 1.03.2021 17                                                                                                    | :37:11                                                                 | <ul> <li>Vorlage</li> </ul>              | 6 EK                                                                                     |                                                                                                    |                                                                                                    | Testb                                                                                                    | estellung                                                                                                    |               | Î  |
| 01.03.2021 17                                                                                                    | :46:17                                                                 | <ul> <li>Gespeichert</li> </ul>          | <b>2</b> EK                                                                              |                                                                                                    |                                                                                                    | Testb                                                                                                    | estellung                                                                                                    | /             | ī  |
| Scenario el Si                                                                                                    | en re - ondes                                                          | e nence beste                            |                                                                                          |                                                                                                    |                                                                                                    |                                                                                                    | ► Akto                                                                                                    | unater et l   | () |
| ] Erweiterte                                                                                                    | Ansicht<br>Status 0                                                    |                                          | Positionen                                                                               | Zustellart                                                                                                    | Auffragspr BSD                                                                                                    | hestellt von/für                                                                                                    | Einträge                                                                                                    | 10            | \$ |
| ] Erweiterte<br>Bestellzeit<br>25.02.2021<br>12:12:22                                                                                                    | Ansicht<br>Status ()<br>Abgesci                                        | hlossen                                  | Positionen<br>✓ 32 EK                                                                    | Zustellart<br>Depottour<br>26. 2. 2021                                                                                                    | Auftragsnr. BSD 2021004759                                                                                                    | bestellt von/für<br>Müllermann<br>Erika Musterfrau<br>Tel.Fax                                                                                                    | Einträge<br>Lieferschein / Liefe<br>2680775<br>25. 2. 2021                                                                                 | 10<br>erdatum | \$ |
| ] Erweiterte<br><b>Bestellzeit</b><br>25.02.2021<br>12:12:22<br>23.02.2021<br>11:04:33                                                                                                    | Ansicht<br>Status 3<br>• Abgesc                                        | hlossen                                  | Positionen<br>✓ 32 EK<br>✓ 37 EK                                                         | Zustellart<br>Depottour<br>26. 2. 2021<br>Depottour<br>24. 2. 2021                                                                                                    | Auftragsnr. BSD           2021004759 ≣           2021004533 €                                                                 | bestellt von/für<br>Müllermann<br>Erika Mustertrau<br>TeL.Fax<br>Maier<br>BSD 3<br>online                                                                               | Einträge<br>Lieferschein / Liefe<br>2680775<br>25. 2. 2021<br>2678963<br>23. 2. 2021                                                       | 10<br>erdatum | \$ |
| Erweiterte           Bestellzeit           15.02.2021           12.12:22           11:04:33           13.02.2021           11:04:33                                                                                              | Ansicht<br>Status ()<br>Abgesci<br>Abgesci                             | hlossen<br>hlossen<br>hlossen            | Positionen<br>✓ 32 EK<br>✓ 37 EK<br>✓ 4 EK                                               | Zustellart<br>Depottour<br>26. 2. 2021<br>Depottour<br>24. 2. 2021<br>Depottour<br>24. 2. 2021                                                                                                    | Auftragsnr. BSD         2021004759 ⋮         2021004533 €         2021004533 €                                                | bestellt von/für<br>Müllermann<br>Erika Musterfrau<br>TeL/Fax<br>Maier<br>BSD 3<br>online<br>Maier<br>BSD 3<br>online                                                   | Einträge Lieferschein / Liefer 2680775 25. 2. 2021 2678963 23. 2. 2021 2678960 23. 2. 2021                                                 | 10<br>erdatum | \$ |
| Erweiterte           Sestellzeit           5.02.2021           2:12:22           3.02.2021           1:04:33           3.02.2021           1:04:33           8.02.2021           1:05:21                                         | Ansicht<br>Status  Abgesci<br>Abgesci<br>Abgesci<br>Abgesci            | hlossen<br>hlossen<br>hlossen            | Positionen         ✓ 32 EK         ✓ 37 EK         ✓ 4 EK         ✓ 2 EK                 | Zustellart       Depottour       26. 2. 2021       Depottour       24. 2. 2021       Depottour       24. 2. 2021       Depottour       24. 2. 2021                                                                                                    | Auftragsnr. BSD         2021004759 ⋮         2021004533 ●         2021004533 ●         2021004534 ●         2021004130 ●      | bestellt von/für<br>Müllermann<br>Erika Musterfrau<br>TeLFax<br>Maier<br>BSD 3<br>online<br>Maier<br>BSD 3<br>online                                                    | Einträge Lieferschein / Liefer 2680775 25. 2. 2021 2678963 23. 2. 2021 2678960 23. 2. 2021 2675940 18. 2. 2021                             | 10<br>erdatum | •  |
| ] Erweiterte           Bestellzeit           5.02.2021           2:12:22           3.02.2021           1:04:33           3.02.2021           1:04:33           8.02.2021           1:05:21           8.02.2021           1:05:21 | Ansicht<br>Status  Abgesci<br>Abgesci<br>Abgesci<br>Abgesci<br>Abgesci | hlossen<br>hlossen<br>hlossen<br>hlossen | Positionen         ✓ 32 EK         ✓ 37 EK         ✓ 4 EK         ✓ 2 EK         ✓ 15 EK | Zustellart           Depottour           26. 2. 2021           Depottour           24. 2. 2021           Depottour           24. 2. 2021           Depottour           19. 2. 2021           Depottour           19. 2. 2021           Depottour           19. 2. 2021           Depottour           19. 2. 2021 | Auftragsnr. BSD         2021004759 ⋮■         2021004533 ●         2021004534 ●_K         2021004130 ●_K         2021004129 ● | bestellt von/für<br>Müllermann<br>Erika Musterfrau<br>Tel.Fax<br>Maier<br>BSD 3<br>online<br>BSD 3<br>online<br>SSD 3<br>online<br>Müller<br>Erika Musterfrau<br>online | Einträge Lieferschein / Liefer 2680775 25. 2. 2021 2678963 23. 2. 2021 2678960 23. 2. 2021 2675940 18. 2. 2021 2675942,2675945 18. 2. 2021 | 10<br>erdatum | \$ |

Die Bestellübersicht gibt Auskunft über die Bestellzeit, welche dem Zeitpunkt der Speicherung bzw. Versendung entspricht.

Des Weiteren können Sie anhand verschiedenfarbiger Kennzeichnungen den aktuellen Status Ihrer Bestellung einsehen. Die jeweilige Bedeutung wird mit einem Klick auf das Feld **1** genauer erläutert.

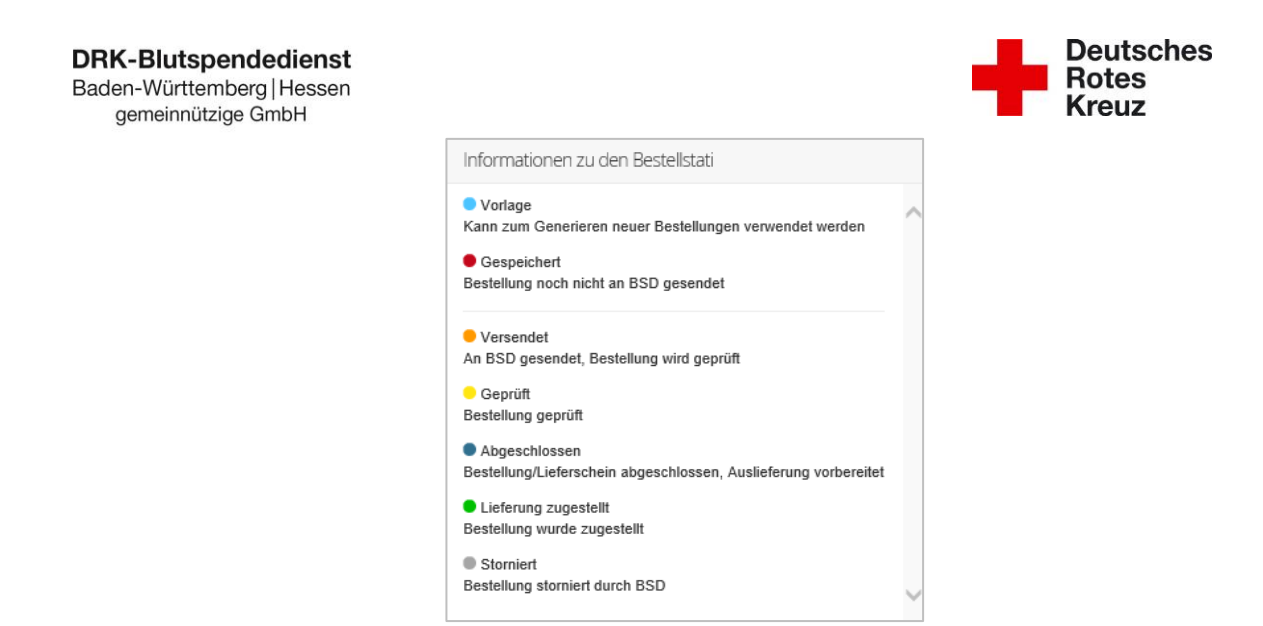

Der Status **grün** – "Lieferung zugestellt" ist derzeit noch ungenutzt und kommt erst mit der Einbindung der Sendungsverfolgung zum Einsatz.

#### a) Bestellübersicht - Vorlage und noch nicht abgeschickte Bestellungen

Im oberen Abschnitt der Bestellübersicht finden Sie eine Auflistung Ihre gespeicherten Vorlagen, zu sehen an dem Status " • Vorlage", sowie bereits gespeicherten, jedoch noch nicht versendete Bestellungen (Status " • Gespeichert").

Die Vorlagen können beliebig oft für eine neue Bestellung verwendet werden und stehen danach weiterhin zur Verfügung.

Die gespeicherten Bestellungen wurden noch nicht an den DRK-Blutspendedienst übermittelt, somit können die Eingaben noch entsprechend verändert werden. Die Bearbeitung kann mit einem Klick auf ✓ erfolgen. Wenn Sie eine bereits gespeicherte Bestellung löschen möchten, wird dies mit einem Klick auf 💼 ermöglicht.

| Bestellübersicht - Vo | rlagen und noch                 | nicht abgesch | nickte Bestellungen                |                  | ➡ Neue Beste | llung (F2 |
|-----------------------|---------------------------------|---------------|------------------------------------|------------------|--------------|-----------|
| Entwurfzeit           | Status                          | Positionen    | interne Auftragsnr. / Kostenstelle | bestellt von/für | Aktionen     |           |
| 09.12.2020 14:06:27   | <ul> <li>Vorlage</li> </ul>     | 1 EK          |                                    | Test             | 1            | â         |
| 01.03.2021 17:37:11   | <ul> <li>Vorlage</li> </ul>     | 6 EK          |                                    | Testbestellung   |              | â         |
| 01.03.2021 17:46:17   | <ul> <li>Gespeichert</li> </ul> | <b>2</b> EK   |                                    | Testbestellung   |              | â         |
| 02.03.2021 13:54:17   | Gespeichert                     | 1 EK          |                                    | test             | 1            | Ô         |

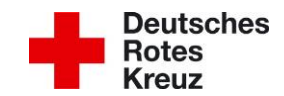

b) Bestellübersicht - abgeschickte Bestellungen

Im unteren Abschnitt der Bestellübersicht werden alle versendeten Bestellungen angezeigt:

| Bestellübersi          | cht - abgeschickte Be             | estellungen |                          |                       |                                            | CAR                    | tualisieren (F5) |
|------------------------|-----------------------------------|-------------|--------------------------|-----------------------|--------------------------------------------|------------------------|------------------|
| 🗌 Erweiterte           | Ansicht                           |             |                          |                       |                                            | Einträg                | je 10 ¢          |
| Bestellzeit            | Status O                          | Positionen  | Zustellart               | Auftragsnr. BSD       | bestellt von/für                           | Lieferschein / Li      | eferdatum        |
| 25.02.2021<br>12:12:22 | Abgeschlossen                     | ✓ 32 EK     | Depottour<br>26. 2. 2021 | 2021004759 🧮          | Müllermann<br>Erika Musterfrau<br>Tell/Fax | 2680775<br>25. 2. 2021 | 8                |
| 23.02.2021<br>11:04:33 | <ul> <li>Abgeschlossen</li> </ul> | ✓ 37 EK     | Depottour<br>24. 2. 2021 | 2021004533 3          | Maier<br>BSD 3<br>online                   | 2678963<br>23. 2. 2021 | 5                |
| 23.02.2021<br>11:04:33 | Abgeschlossen                     | ✓ 4 EK      | Depottour<br>24. 2. 2021 | 2021004534 O <u>K</u> | Maier<br>BSD 3<br>online                   | 2678960<br>23. 2. 2021 | 5                |

Mit Klick auf den angezeigten Status öffnet sich die Statushistorie zu Ihrem Auftrag:

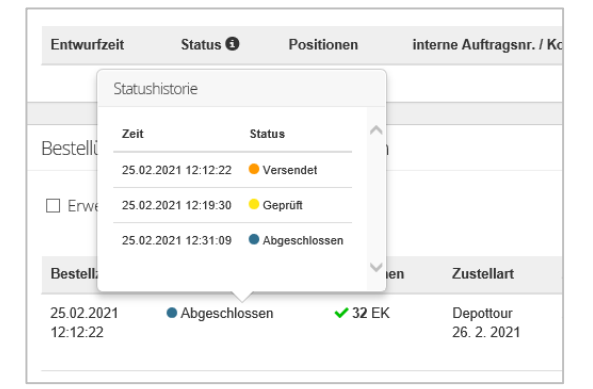

Neben dem Status können Sie die verschiedenen Positionen der Bestellung anzeigen lassen. Hierbei werden, nach einem Klick auf die Positionen, die einzelnen Produkte mit ihrer Bestellmenge aufgeführt.

| stellart       | Auftragsnr. BSD       |
|----------------|-----------------------|
| press          | 2016000632            |
| r<br>B         | 2016000631 🕄          |
| IF<br>3        | 2016000630 3          |
| r              | 2016000629 🚯          |
| 5              | 2016000628 <b>G</b> K |
| - <sup>5</sup> | 20,0000020            |
| pot            | tour                  |

 $\overline{\nabla}$ 

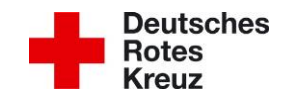

Ab dem Status • Geprüt wird Ihnen auch die tatsächliche Liefermenge angezeigt. Ein rotes Dreieck weist Sie darauf hin, dass die tatsächliche Liefermenge von der gewünschten Bestellmenge abweicht.

Die Spalte "Zustellart" enthält Informationen über den Lieferweg Ihrer Bestellung. Hierüber können Sie erfahren, auf welche Art und an welchem Tag die Produkte an Sie versendet wurden.

In der Spalte "Auftragsnr. BSD" wird Ihnen die Auftragsnummer des DRK-Blutspendedienstes angezeigt, unter welcher Ihre Bestellung bearbeitet wird. Das rote K weist darauf hin, dass die bestellten Produkte auf Kommission geliefert werden.

Mit einem Klick auf das Feld **1** werden Ihnen weitere Informationen zu Ihrer Bestellung angezeigt:

| Informationen zu dieser Bestellung                                                                           |
|----------------------------------------------------------------------------------------------------|
| Ihre Bestellung vom 15.07.2015 09:26 wurde auf folgende Aufträge<br>aufgeteilt:<br>2456796, 2456797, 2456798 |

Die Spalte "bestellt von / für" zeigt an, von wem (Anforderer) und für wen (Station, Patient) die Bestellung aufgeben wurde. Außerdem wird über die Bezeichnung "online" oder "Tel./Fax" angezeigt, welcher Bestellweg gewählt wurde.

In der rechten Spalte sind die Nummern der Lieferscheine sowie deren Erstellungsdatum zu sehen, außerdem können Sie an dieser Stelle die Lieferfiles und Lieferscheine als PDF-Dokument einsehen.

| Bestellübersi          | cht - abgeschickte Be             | estellungen    |                          |                       |                                                    | 🔁 Aktua                        | alisieren (F5) |
|------------------------|-----------------------------------|----------------|--------------------------|-----------------------|----------------------------------------------------|--------------------------------|----------------|
| Erweiterte             | Ansicht                           |                |                          |                       |                                                    | Einträge                       | 10 🗢           |
| Bestellzeit            | Status 🕄                          | Positionen     | Zustellart               | Auftragsnr. BSD       | bestellt von/für                                   | Lieferschein / Liefe           | erdatum        |
| 25.02.2021<br>12:12:22 | <ul> <li>Abgeschlossen</li> </ul> | <b>√</b> 32 EK | Depottour<br>26. 2. 2021 | 2021004759 🧮          | Müllermann<br>Erika Musterfrau<br>Tel <i>l</i> Fax | 2680775<br>25. 2. 2021         | )<br>B         |
| 23.02.2021<br>11:04:33 | Abgeschlossen                     | ✓ 37 EK        | Depottour<br>24. 2. 2021 | 2021004533 🕄          | Maier<br>BSD 3<br>online                           | 2678963<br>23. 2. 2021         | 」<br>1         |
| 23.02.2021<br>11:04:33 | Abgeschlossen                     | ✓ 4 EK         | Depottour<br>24. 2. 2021 | 2021004534 🕄 <u>K</u> | Maier<br>BSD 3<br>online                           | 2678960<br>23. 2. 2021         | jî<br>₽        |
| 18.02.2021<br>11:05:21 | <ul> <li>Abgeschlossen</li> </ul> | ✓ 2 EK         | Depottour<br>19. 2. 2021 | 2021004130 3 <u>K</u> | Testperson<br>BSD 2<br>online                      | 2675940<br>18. 2. 2021         | 片<br>音         |
| 18.02.2021<br>11:05:21 | <ul> <li>Abgeschlossen</li> </ul> | ✓ 15 EK        | Depottour<br>19. 2. 2021 | 2021004129 3          | Müller<br>Erika Musterfrau<br>online               | 2675942,2675945<br>18. 2. 2021 | 户<br>重         |
| 16.02.2021<br>12:34:01 | Abgeschlossen                     | ✓ 12 EK        | Depottour<br>17. 2. 2021 | 2021003923 🧮          | Mustermann<br>BSD 1<br>online                      | 2674235<br>16. 2. 2021         | £<br>₽         |
|                        |                                   |                |                          |                       |                                                    |                                |                |